# 學生成績暨德行系統使用說明 1.學校首頁點學生成績系統

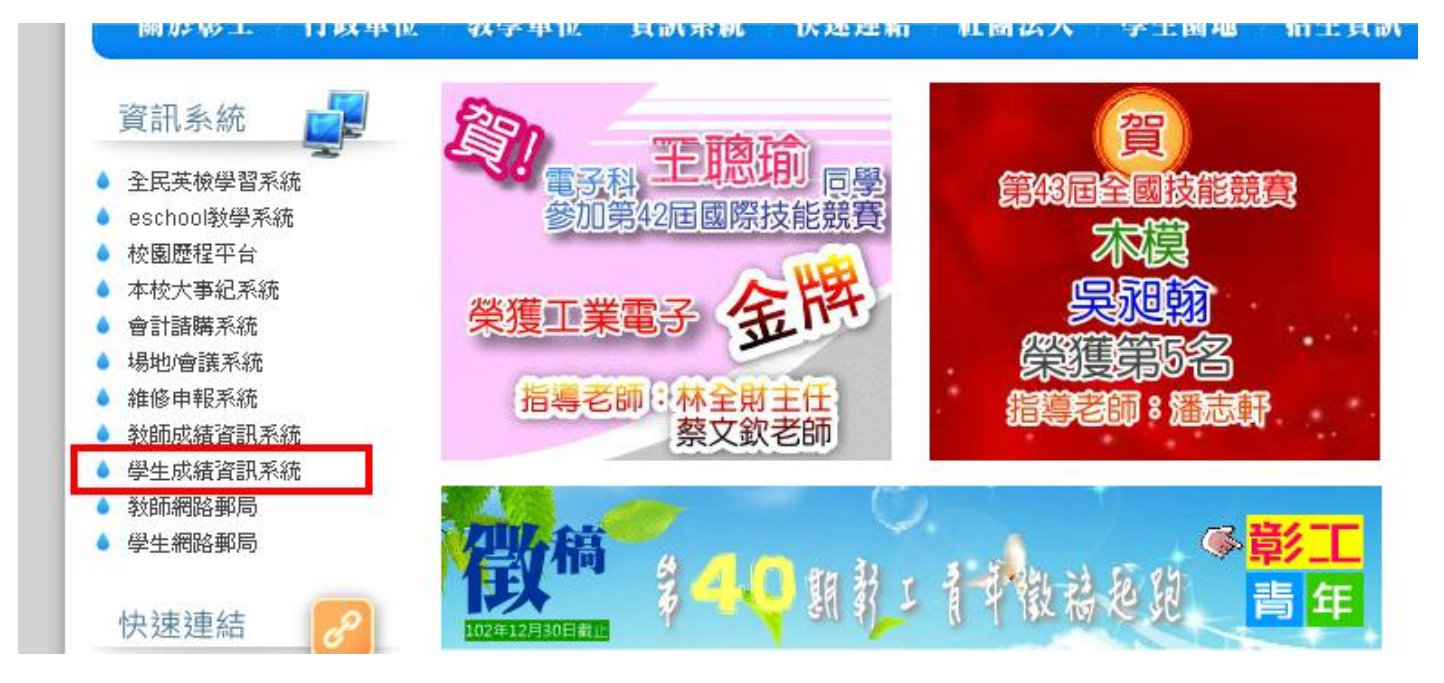

帳號:學號+@stu.sivs.chc.edu.tw 例如 學號 123 輸入 123@stu.sivs.chc.edu.tw
密碼:身分證號(不含英文號碼)

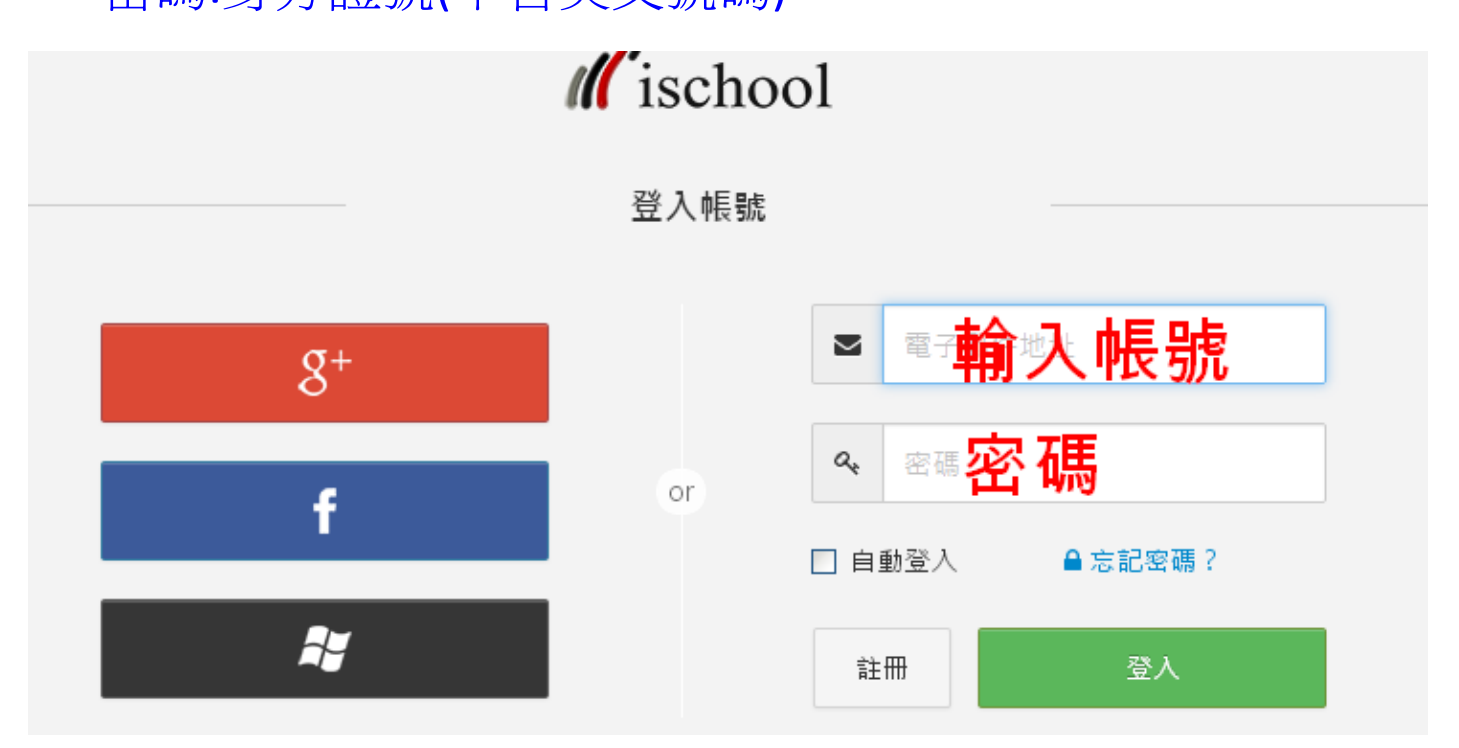

## 3.請點小箭頭

| 國立彰化師に | 大附屬高工 | <b>≡</b> |  |  |
|--------|-------|----------|--|--|
|        |       | R        |  |  |
| 訪客     |       |          |  |  |
| 0      | 0     | 0        |  |  |
|        |       |          |  |  |
| 我是家長   | 我是學生  | 我是老師     |  |  |

# 4.加入學校

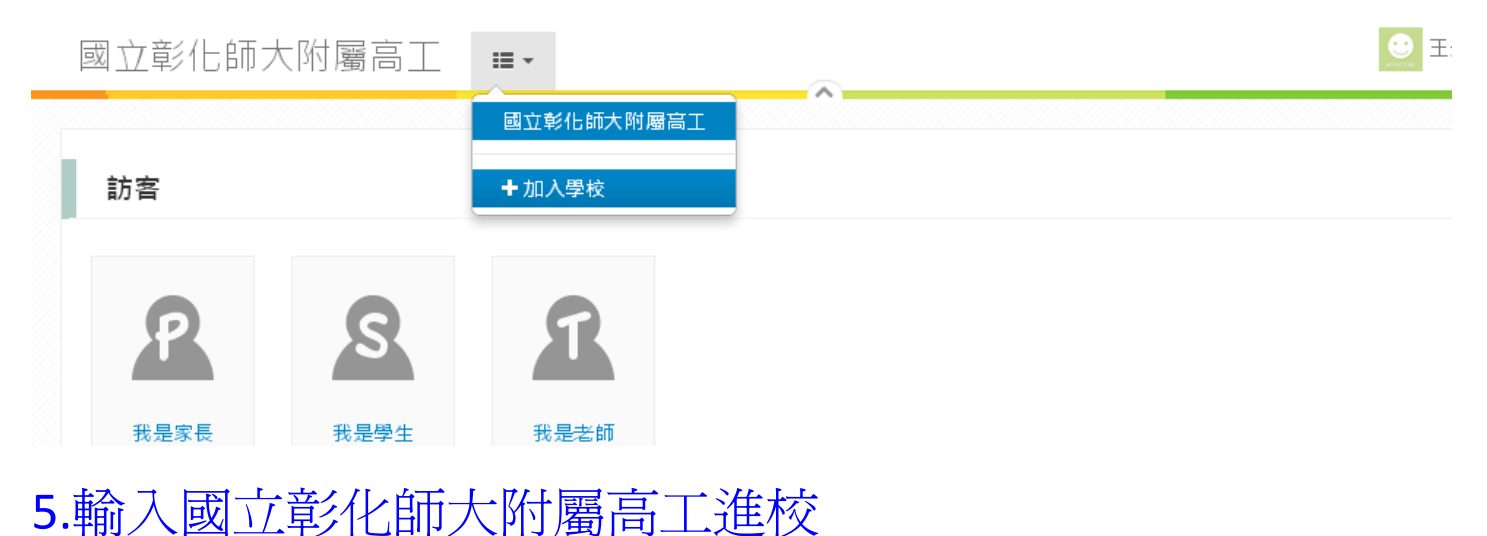

| 訪客 |        |                    |      |  |  |  |  |
|----|--------|--------------------|------|--|--|--|--|
|    |        |                    |      |  |  |  |  |
|    |        |                    |      |  |  |  |  |
|    | S 加入學校 |                    | ×    |  |  |  |  |
|    | 我是學:   | 把學校加進來 - 準備接收第一手資訊 |      |  |  |  |  |
|    |        | 彰化                 |      |  |  |  |  |
|    |        | 國立彰化師大附屬高工         |      |  |  |  |  |
|    |        | 國立彰化師大附屬高工進校       | 40.1 |  |  |  |  |
|    |        | 國立彰化高商             |      |  |  |  |  |

## 6.再點小箭頭

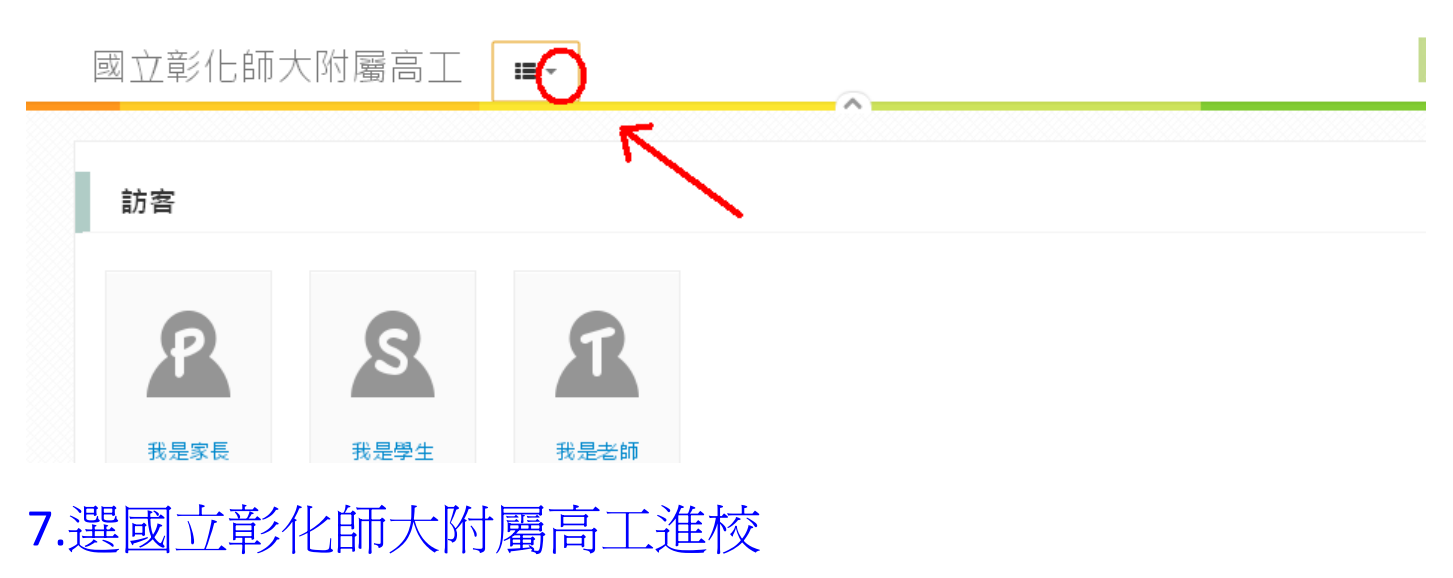

6

8.成績暨德行查詢

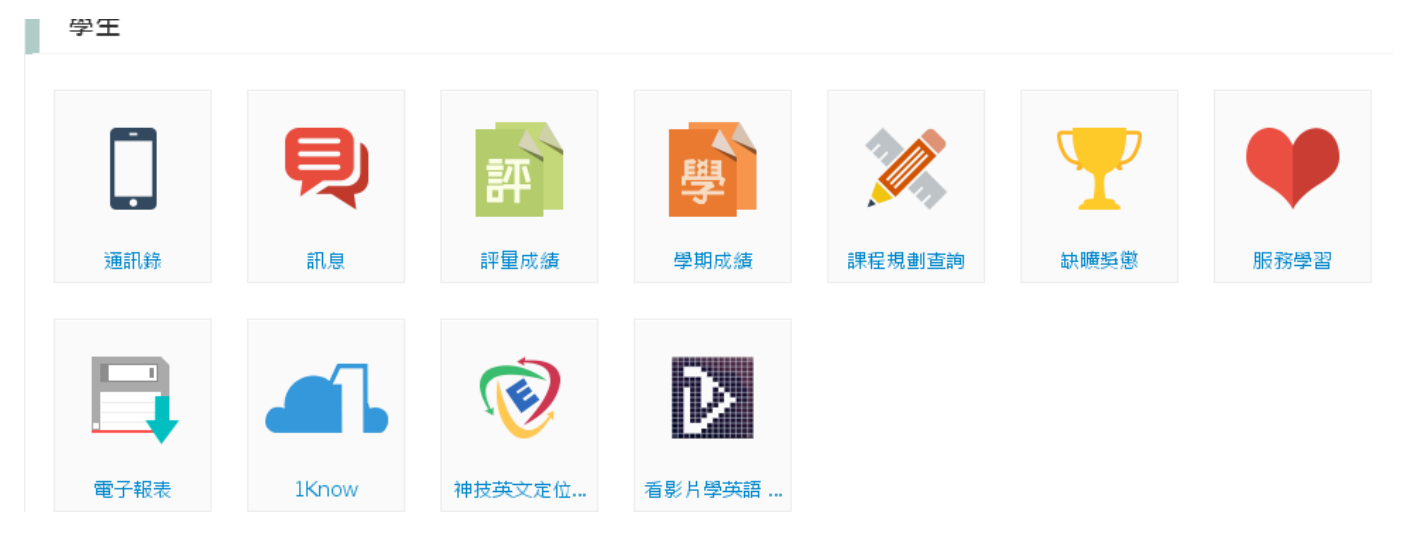

#### 有帳號登入問題請洽註冊組